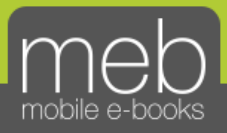

# เทคนิคการใช้ระบบ MEB e-Books

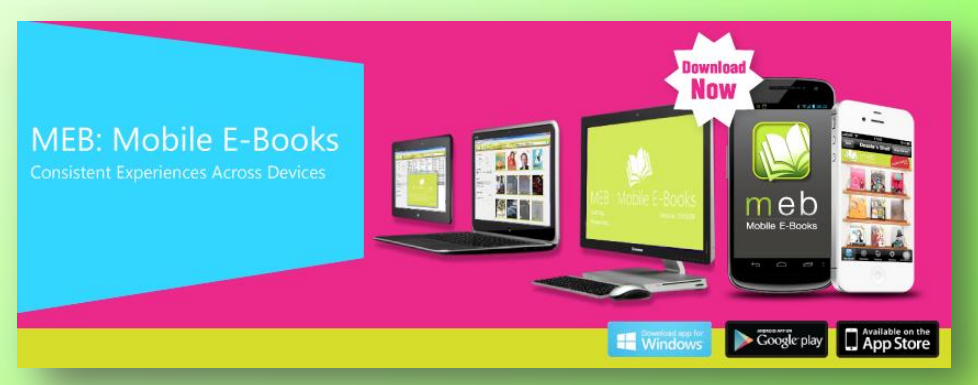

# แหล่งรวมอีบุ๊ก : ซื้อก็ง่าย ขายก็ดี ฟรีก็เยอะ!!

- แนะนำและติดตั้งโปรแกรม
- การสมัครใช้ครั้งแรก
- การดาวน์โหลดหนังสือ
- การอ่าน e-Book
- การซื้อและวิธีชำระเงิน
- o การขาย e-Book

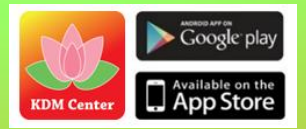

ดาวน์โหลดวิธีใช้ที่ www.slideplayer.mcu.ac.th

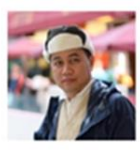

ดร.เกษม แสงนนท์ FB: Kasem S. Mcu LineID: 0898195991 App: KDM Center

ภาควิชาบริหารการศึกษา คณะครุศาสตร์ มหาวิทยาลัยมหาจุฬาลงกรณราชวิทยาลัย www.edu.mcu.ac.th

#### o แนะนำระบบ MEB e-Book

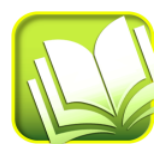

e-Book เป็นหนังสือที่อยู่ในรูปแบบอิเล็กทรอนิกส์ที่ให้ความรู้ต่างๆ ได้เหมือนกับหนังสือปกติทั่วไป แต่จะสะดวกในการซื้อ ขาย จ่าย แจก พกพา และเผยแพร่ กว่าหนังสือปกติมาก ในที่นี่จะขอนำระบบ MEB e-Book เป็นตัวอย่าง สำหรับการศึกษา และใช้งานจริง โดยจะแนะนำ ตั้งแต่การสมัครครั้งแรก การดาวน์โหลดหนังสือมาอ่าน การอ่านจาก เครื่องแบบต่างๆ การซื้อ และการขาย ตามลำดับต่อไปนี้

#### การดาวน์โหลดและติดตั้งระบบ

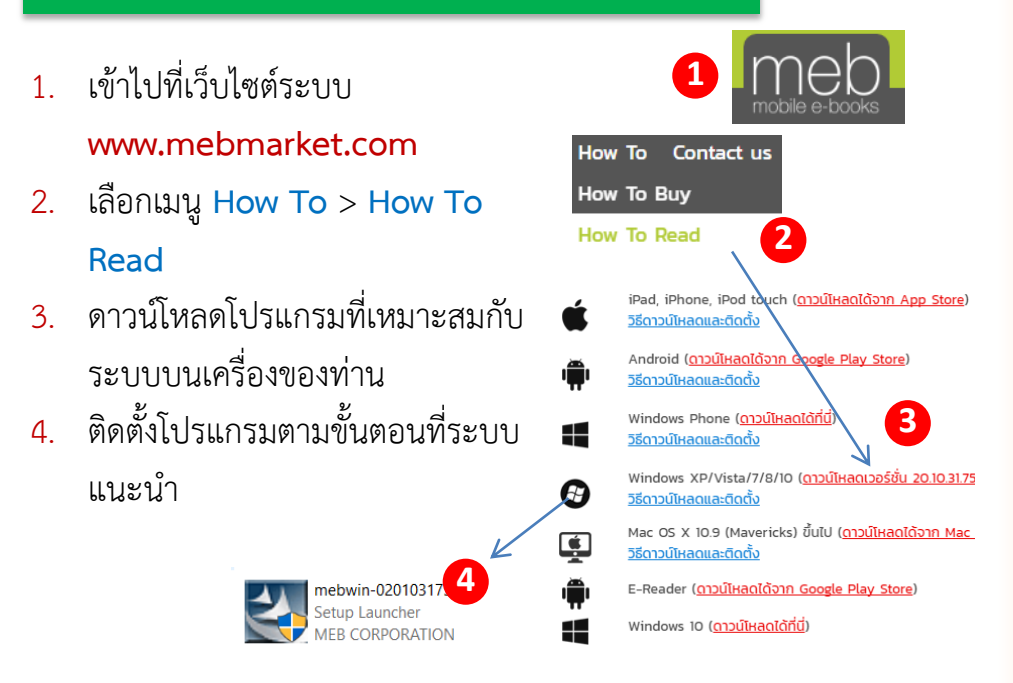

#### การสมัครใช้ระบบ MEB e-Book

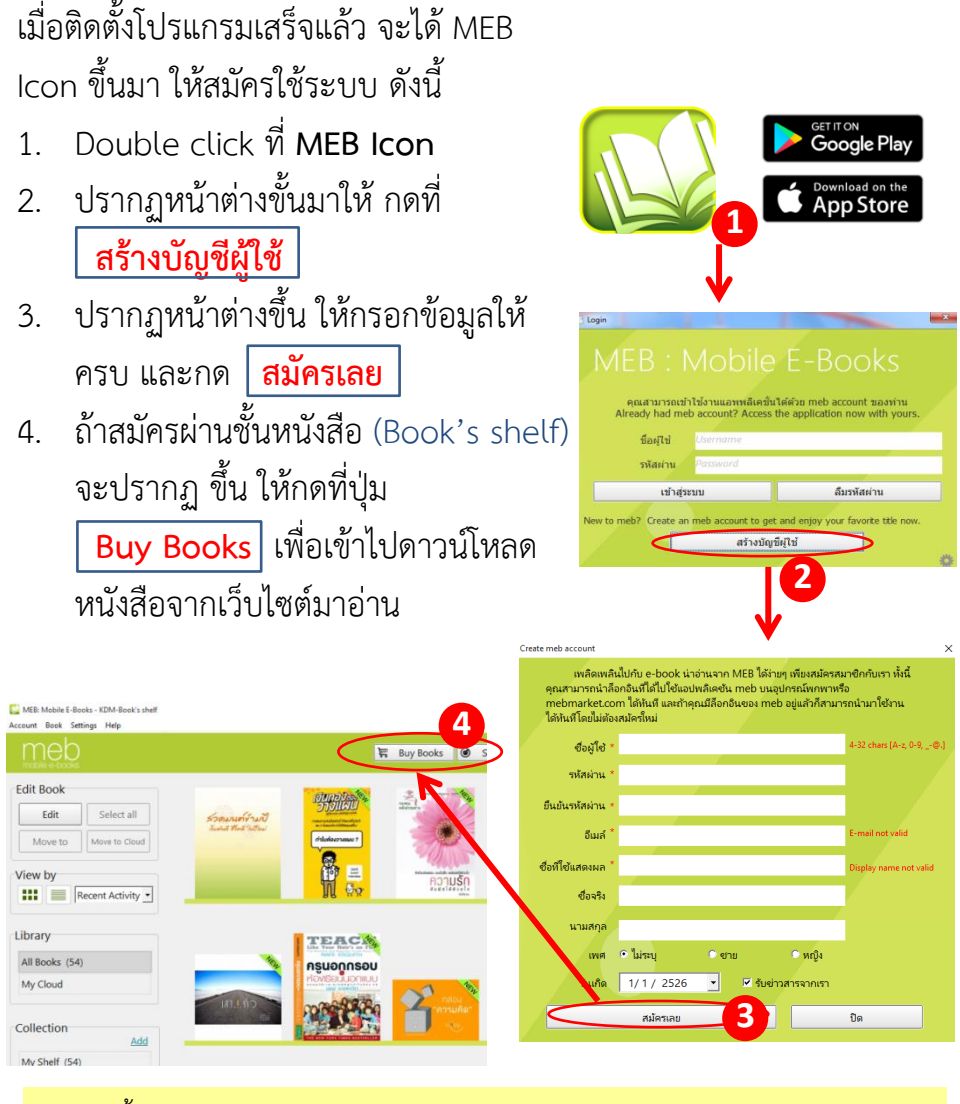

\*การติดตั้งและสมัครใช้งานบน Android และ iOS ใช้วิธีเดียวกัน และใช้ฐานข้อมูล ร่วมกันทุกระบบโดยไม่ต้องสมัครใหม่ การใช้งานครั้งต่อไปให้เข้าสู่ระบบได้ทันที

### การดาวน์โหลดหนังสือ..ฟรี

เมื่อเข้าสู่เว็บไซต์ mebmarket.com แล้ว ก็จะต้องเลือกหนังสือไปไว้ที่ชั้นเพื่อดาวบ์ โหลดและอ่านต่อไป ดังบี้

- เลือกหมวดหมู่หนังสือ เช่น 1. Bestseller > Top Free
- ถ้ารู้ชื่อหนังสือ ผู้เขียน หรือสำนักพิมพ์ ก็ใช้การค้บโดยพิมพ์ใบช่องค้บหา เช่บ พิมพ์ medabooks แล้วกดค้นหา
- 3. คลิกที่ Get Free ใต้หนังสือเล่มนั้น สามารถเลือกได้หลายๆ เล่ม
- กลับไปเปิดชั้นหนังสือ จะมีหนังสือใหม่ 4 วางบนชั้น (Book's Shelf) ให้กด ดาวน์โหลด มาลงในเครื่อง

้าวหน้า

4

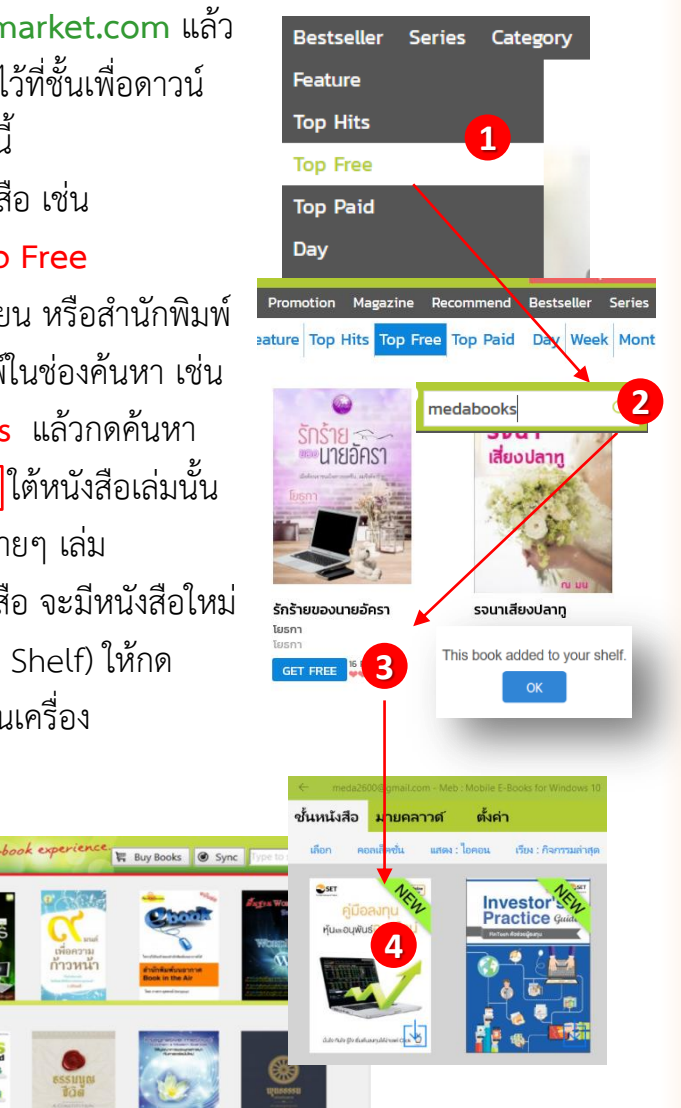

meb

Recent Activity •

Select all

Edit Book

Edit

Move to

View by

Library All Books (44) All Archive (0 Collection

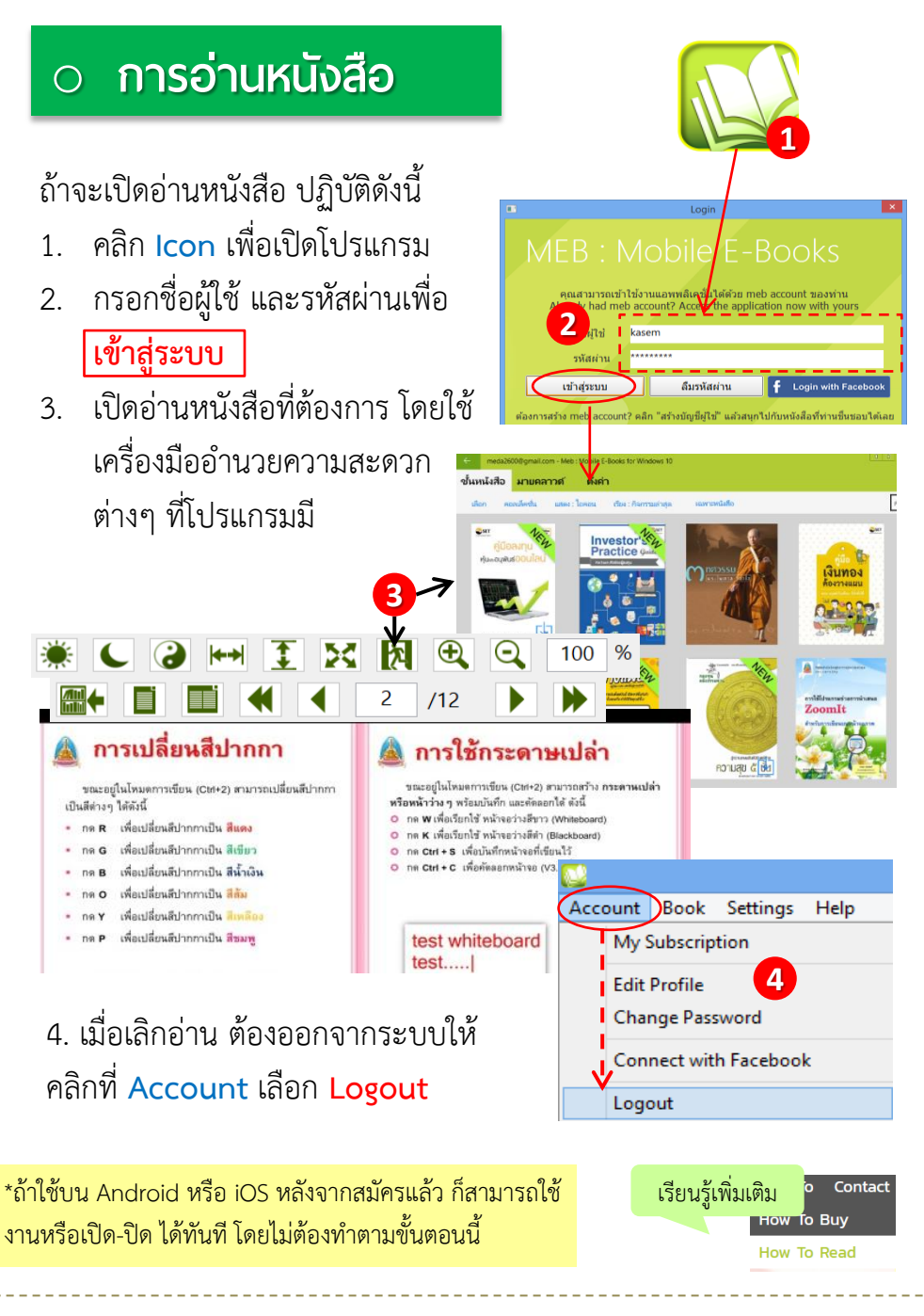

# การซื้อหนังสือและชำระเงิน

การซื้อหนังสือและการชำระเงินมีหลายวิธี ในที่นี่จะแนะนำการซื้อผ่าน Counter Service ดังนี้ Excel

- เลือกหนังสือที่จะซื้อแล้วคลิกที่ราคา **8000.00** 1.
- ถ้าซื้อเล่มเดียวกด Checkout ถ้าจะซื้อเพิ่มกด 2. Continue Shopping สุดท้ายกด Checkout
- กด Checkout อีกครั้ง เพื่อเข้าไปวิธีการชำระ 3.
- เลือกวิธีการทำระ แล้วกด 4 Proceed to Checkout
- กรอกข้อมูลให้ครบแล้วกด 5. ดำเนินการต่อ
- ปรากฏหน้าใบ PaySlip ขึ้นมา 6. ให้กด Print
- ้นำใบแจ้งฯ ไปทำระเงินที่ Counter Service 7. หนังสือก็จะถูกส่งมาที่ชั้นหนังสือของเรา จึงทำ การดาวน์โหลดมาอ่านต่อไป

นัส 15 แล้กใต้บารโด้ด" เพื่อนำไป

de 15 digite fo e(7-11) **100**00

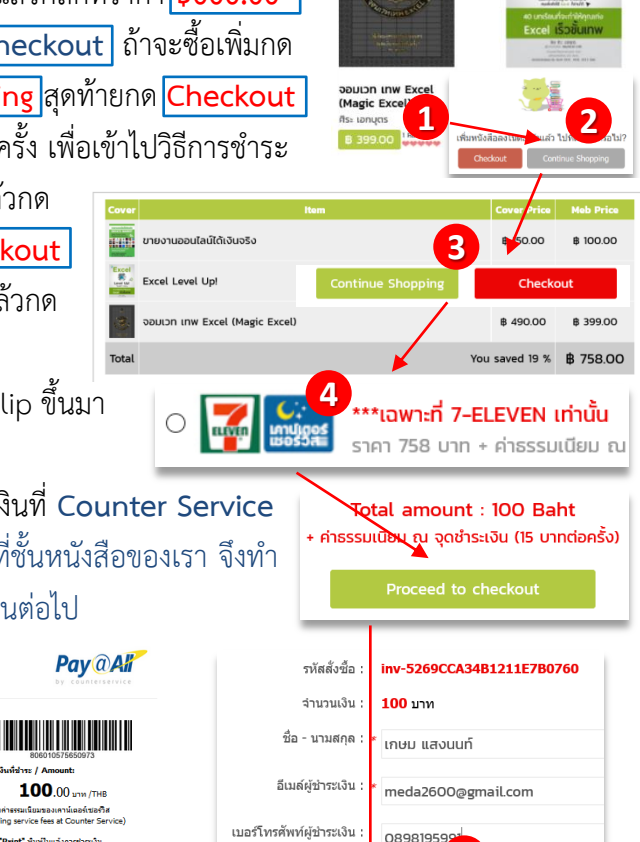

BOOK

ผู้ข่าระ เงิน/Payer

ศานนคปาระ เงิน / Expired

เพื่อเข้าบัณชี /

รายละเอียด / Detail:

ใบแจ้งการชำระเงิน(PaySlip)

าษม แสงนนท

09/06/2017 06:50

MEB Corporation Tel: 0840903148

e-book from MEB

Contact us

5

To Buy

How To

evel Up!

ศึกษาเพิ่มเติมได้ที่เมนู How To Buy

# o การขายหนังสือ

ถ้าต้องการขายหนังสือ ต้องสมัครเป็นผู้เขียน **Publisher/Writer** หากได้ สมัคร meb account ไว้แล้ว สามารถสมัครเป็นผู้เขียน Publisher / Writer โดยการ Login ก่อนสมัคร ดังนี้

- เข้า www.mebmarket.com
  และ Login เข้าสู่ระบบ
- คลิกที่ป้าย สมัครขายหนังสือ
- กรอกข้อมูลให้ครบถ้วนแล้วกด
  Continue
- 4. ระบบจะแจ้งตอบรับภายใน 1 วัน

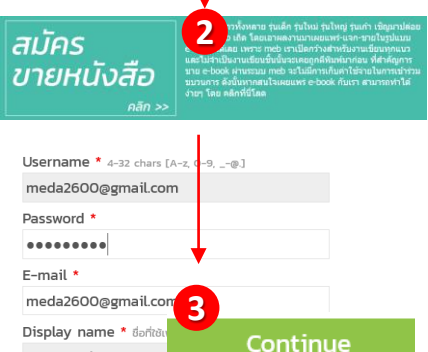

meb ที่ต้องการให้ e-book มีคณภาพเทียบเท่า

KDM-Book

Login Register

# การเพิ่มหนังสือเพื่อขาย

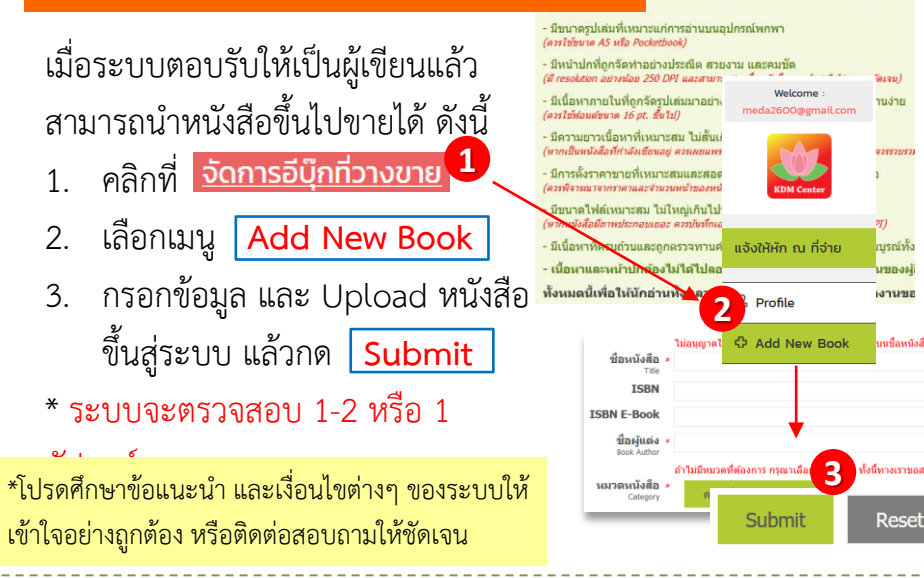

#### ข้อแนะนำของระบบในการผลิต e-Book

เพื่อให้ e-book มีคุณภาพเทียบเท่าหรือไม่ด้อยกว่าหนังสือจริงที่วางจำหน่ายตามร้าน ขายหนังสือ จึงขอสงวนสิทธิ์รับเฉพาะต้นฉบับที่มีความสมบูรณ์ โดยควรมีคุณสมบัติดังนี้

- มีขนาดรูปเล่มเหมาะแก่การอ่านบนอุปกรณ์พกพา (ควรใช้ขนาด A5 หรือ Pocketbook)
- มีหน้าปกที่จัดทำอย่างประณีต สวยงาม และคมชัด (มี resolution อย่างน้อย 250 DPI และสามารถอ่านชื่อหนังสือและผู้แต่งได้ง่ายและขัดเจน)
- มีเนื้อหาที่ถูกจัดรูปเล่มมาอย่างดี ใช้ฟอนต์ขนาดที่เหมาะสม อ่านง่าย (ควรใช้ฟอนต์ ขนาด 16 pt. ขึ้นไป)
- มีความยาวเนื้อหาที่เหมาะสม ไม่สั้นเกินไป (หากเป็นหนังสือที่กำลังเขียนอยู่ ควร เผยแพร่ก็ต่อเมื่อเขียนจบแล้ว หากเป็นเรื่องสั้น ควรรวบรวมหลายๆตอนเข้าเป็นหนังสือ เล่มเดียว ไม่ควรให้หนังสือมีจำนวนหน้าน้อยราวกับเป็นแผ่นพับหรือโบรชัวร์)
- มีการตั้งราคาขายที่เหมาะสม และสอดคล้องกับปริมาณเนื้อหาในหนังสือ (ควร พิจารณาจากราคาและจำนวนหน้าของหนังสือที่มีวางจำหน่ายในท้องตลาด)
- มีขนาดไฟล์เหมาะสม ไม่ใหญ่เกินไปทั้งที่มีจำนวนหน้าน้อย (หากหนังสือมีภาพประกอบ เยอะ ควรบันทึกเอกสารที่ความละเอียดอย่างน้อย 250 DPI)
- มีเนื้อหาที่ครบถ้วน ตรวจทานคำผิดมาแล้ว และถูกเขียนจนจบสมบูรณ์ทั้งเล่มแล้ว
- เนื้อหาและหน้าปก ต้องไม่ลอกเลียนหรือดัดแปลงจากผลงานของผู้อื่น และไม่ผิด กฎหมาย

ที่มา:

https://www.mebmarket.com/publisherconsole/outdex.php?action=AddBook

#### หนังสือแนะนำ

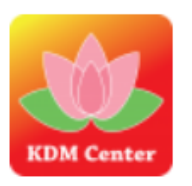

พิมพ์คำว่า medabooks ที่ช่องคันหา จะมีหนังสือน่าสนใจ เช่น ธรรมนูญชีวิต พุทธธรรม กาลานุกรม พุทธวิธีในการสอน วิธี บูรณาการพุทธศาสนากับศาสตร์สมัยใหม่ หนังสือบนอากาศ eBook การใช้ Zoomlt เป็นต้น